# Sterownik zasilania – instrukcja użytkowania.

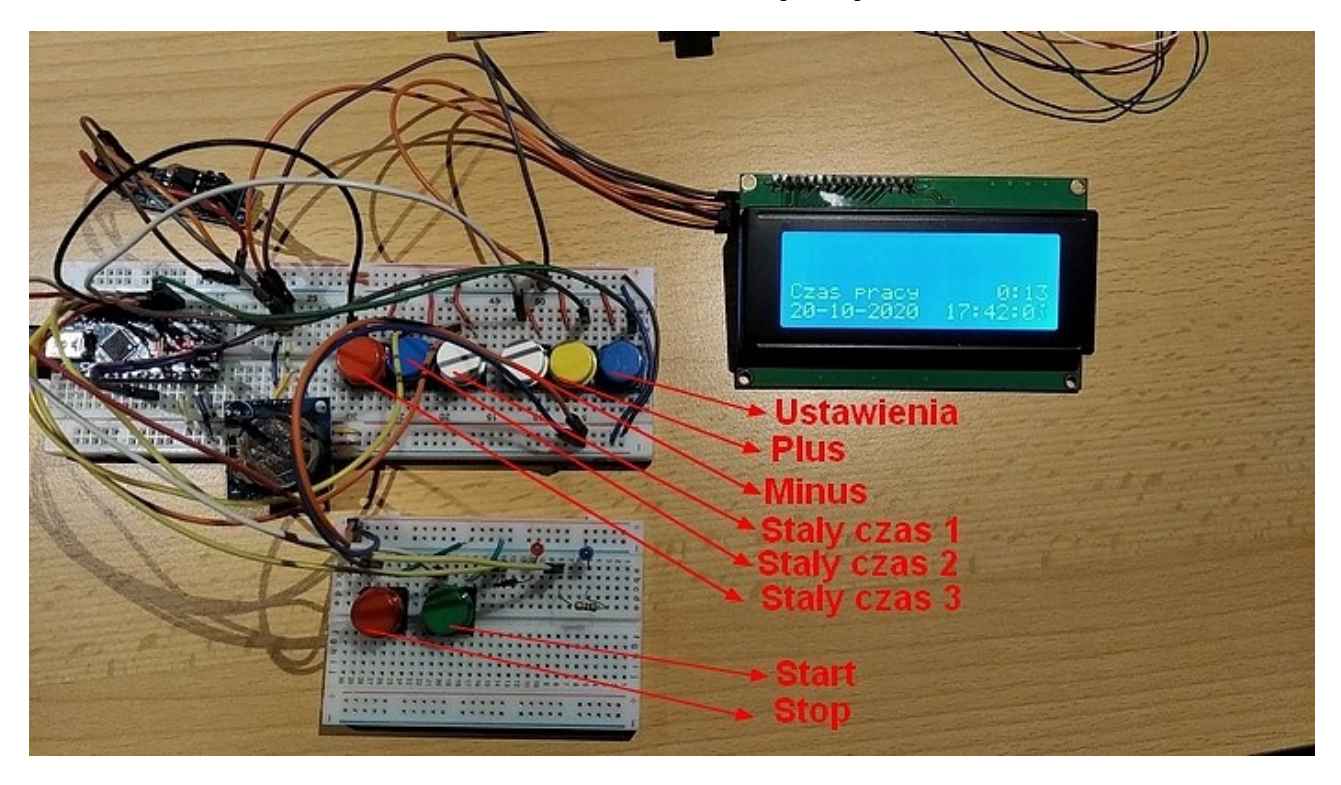

Stałymi elementami wyświetlanymi na wyświetlaczu LCD jest łączny czas pracy urządzenia oraz aktualna data i godzina.

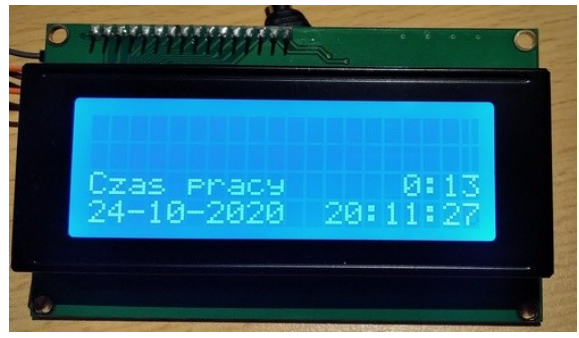

## 1. Programowanie daty i czasu.

Programowanie lub korekta zegara czasu rzeczywistego.

Data i czas w zegarze RTC są zaprogramowane automatycznie w trakcie wgrywania programu do urządzenia. Jeżeli z różnych powodów ( rozładowanie baterii w zegarze, zmiana czasu ) będzie konieczność korekty daty lub czasu należy wykonać następujące kroki:

- przytrzymać wciśnięty przycisk USTAWIENIA przez około 3 sekundy;

- po zwolnieniu przycisku na ekranie wyświetlacza pojawi się komunikat "Korekta daty i czasu";

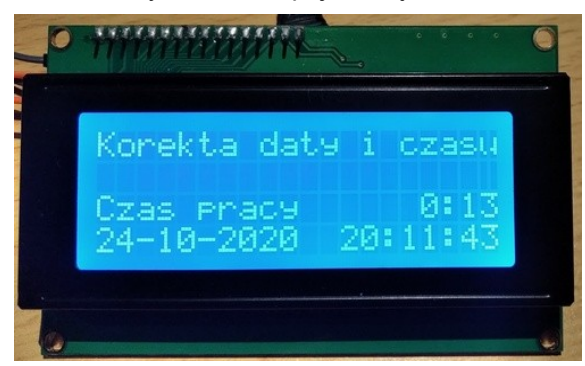

- pierwsze krótkie naciśnięcie przycisku **USTAWIENIA** powoduje wyświetlenie komunikatu zmiany dnia co jest realizowane przyciskami "**Plus**" lub "**Minus**";

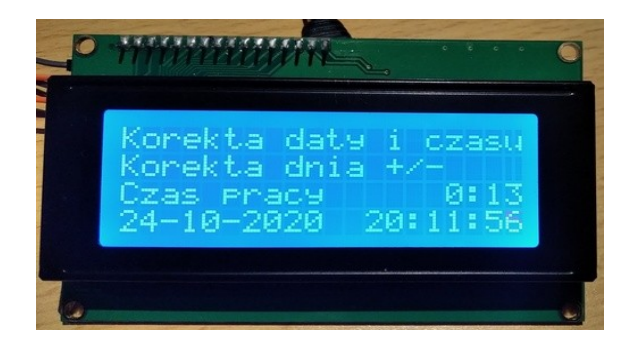

- kolejne naciśnięcia przycisku **USTAWIENIA** umożliwiają korektę przyciskami "**Plus**" lub "**Minus**" miesiąca, roku, godziny oraz minut;

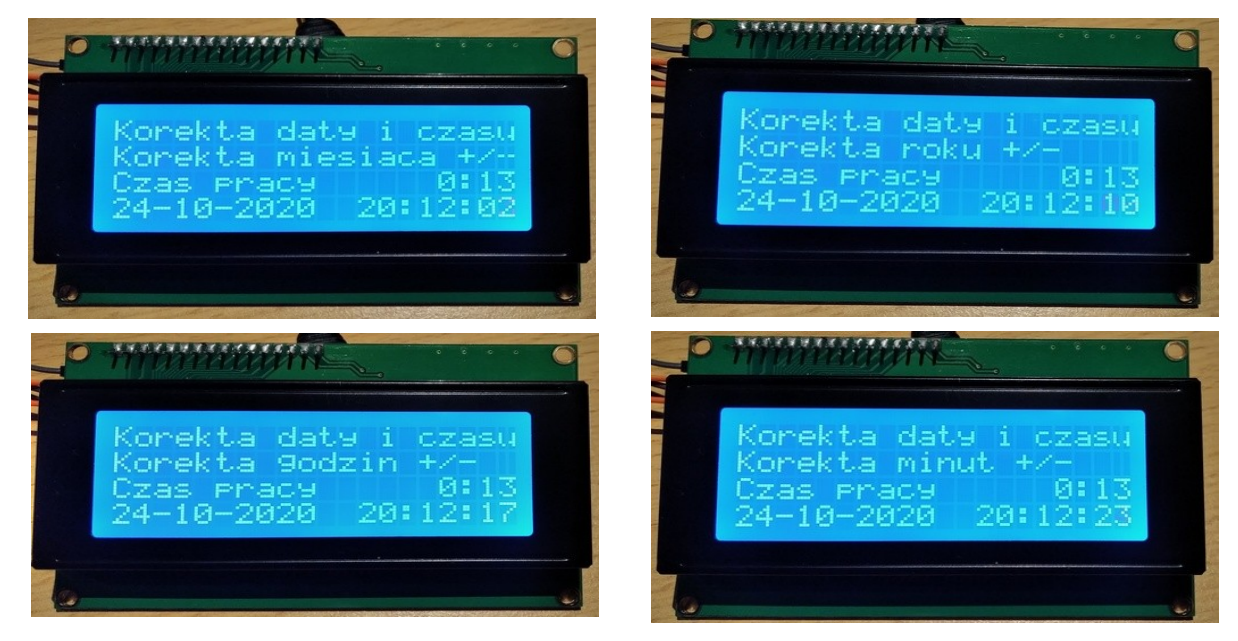

- zakończenie ustawiania daty i czasu nastąpi po ponownym wciśnięciu przycisku USTAWIENIA przez około
 3 sekundy lub wciśnięciu przycisku STOP i następuje powrót do ekranu początkowego.

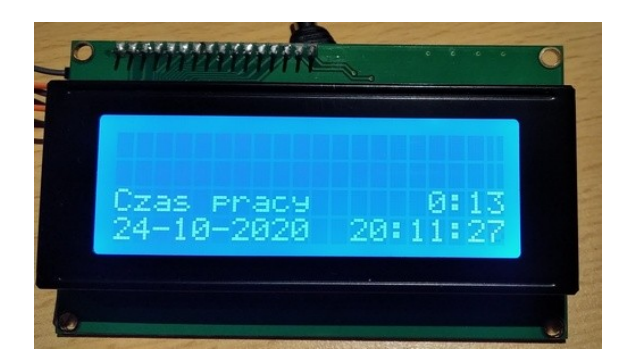

## 2. Praca ciągła.

Tryb pracy ciągłej nastąpi w sytuacji gdy nie został wybrany STAŁY CZAS 1, STAŁY CZAS 2 lub STAŁY CZAS 3 i nie został wybrany jeden trzech programów o definiowalnych parametrach pracy przyciskiem USTAWIENIA.

Uruchomienie tryby pracy ciągłej nastąpi po wykonaniu następujących kroków:

- brak wybranego trybu STAŁY CZAS 1,2 lub 3;
- brak wybranego jednego z trzech programów;
- wciśnięcie przycisku START.

Tryb pracy ciągłej nastąpi po minucie od momentu wciśnięcia przycisku **START**. Na ekranie wyświetlacza widoczny jest komunikat podający ile sekund pozostało do rozpoczęcia tego trybu. Jednocześnie pulsuje kontrolka pracy.

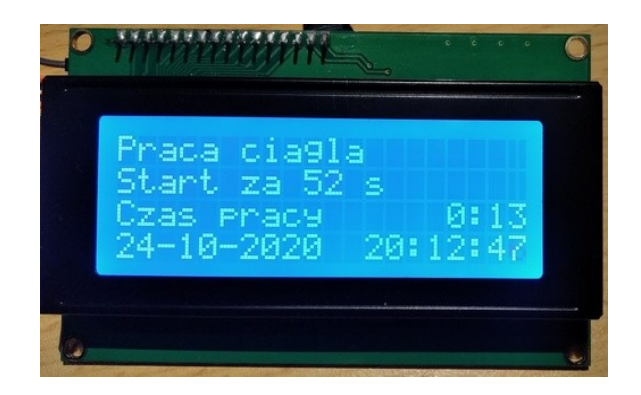

Po upływie czasu 60 sekund następuje załączenie przekaźnika z jednoczesnym włączeniem kontrolki pracy przekaźnika ( niebieska dioda led) a na ekranie pojawia się komunikat informujący o możliwości zatrzymania tego trybu przyciskiem **STOP**. Zakończenie trybu powoduje wyłączenie obu kontrolek.

| 0 | HITTHICK IN                                                                  | 0 |
|---|------------------------------------------------------------------------------|---|
|   | Praca cia91a<br>ESC - stop 0:00:08<br>Czas pracy 0:13<br>24-10-2020 20:12:57 |   |
|   |                                                                              | _ |

## 3. Tryby stałego czasu.

Wybranie trybu stałego czasu 1,2 lub 3 następuje po wykonaniu następujących kroków: - wciśniecie i zwolnienie jednego trzech przycisków oznaczonych jako "STAŁY CZAS 1", "STAŁY CZAS 2" lub "STAŁY CZAS 3";

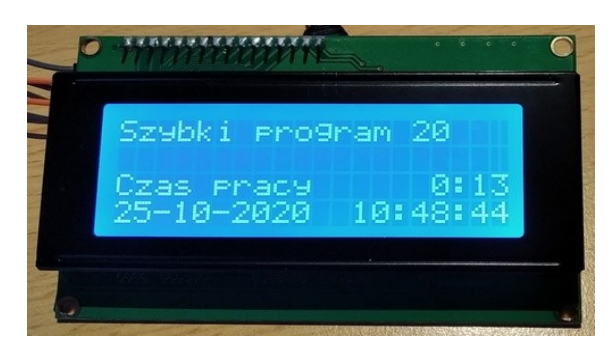

- wciśniecie przycisku START.

Po wyborze jednego z trzech trybów stałego czasu na ekranie wyświetlacza pojawi się stosowny komunikat informujący o wybranym trybie. Następnie po 60 sekundach nastąpi uruchomienie przekaźnika oraz włączenie niebieskiej diody led.

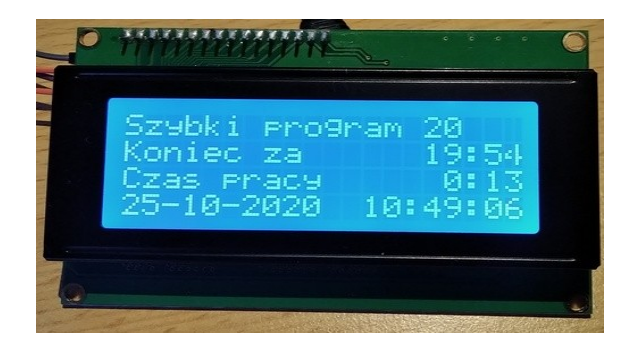

Tryb stałego czasu można wyłączyć w dowolnym momencie przyciskiem **STOP**. Automatyczne wyłączenie trybu nastąpi po upływie czasu zgodnego z wybranym trybem.

#### 4. Programy czasowe.

Programy oznaczone jako Program nr 1, Program nr 2 oraz Program nr 3 są wybierane przyciskami "**Plus**" oraz "**Minus**". Nazwa wybranego programu pojawia się na wyświetlaczu.

Wybór jednego z trzech programów powoduje konieczność zdefiniowania jego parametrów pracy.

#### a. Program nr 1.

Jest to program w którym możliwe jest uruchomienie urządzenia w trybie natychmiastowym ( zwłoka 60 sekund) przez zdefiniowaną ilość godzin i minut. Aby wybrać i określić parametry pracy programu należy wykonać następujące kroki:

- przyciskami "Plus" lub "Minus" wybieramy właściwą nazwę programu ( Program nr 1 );

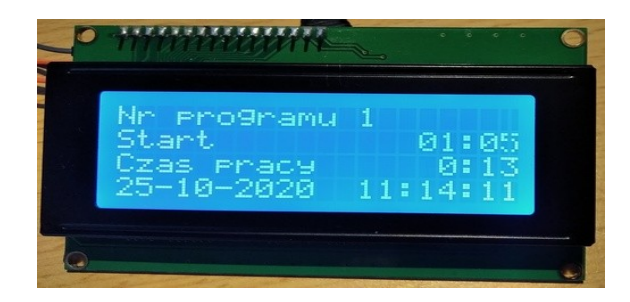

- po krótkim naciśnięciu przycisku "**USTAWIENIA**" przyciskami "**Plus**" lub "**Minus**" definiowanie ilości godzin pracy;

| Nr programu 1<br>Ile godzin +/- 00:00<br>Czas pracy 0:13<br>25-10-2020 11:13:28 |  |
|---------------------------------------------------------------------------------|--|
|                                                                                 |  |

- kolejne krótkie naciśnięcie przycisku "USTAWIENIA" definiuje ilość minut pracy;

| Ile minut +/- 01:00 |
|---------------------|
| Czas pracy 0:13     |
| 25-10-2020 11:13:51 |

- trzecie wciśnięcie przycisku "USTAWIENIA" kończy definiowanie czasu pracy tego trybu i wyświetlenie komunikatu informującego o konieczności wciśnięcia przycisku START dla rozpoczęcia pracy;

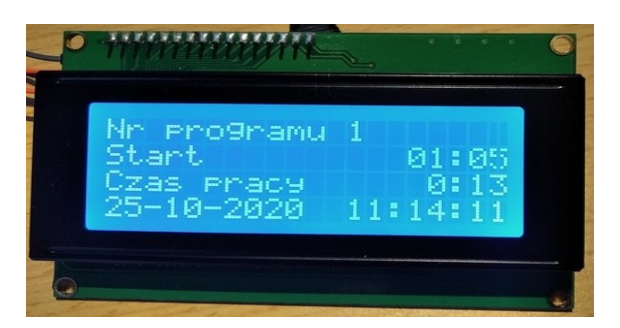

- program startuje po 60 sekundach;

- możliwe przerwanie programu po naciśnięciu przycisku STOP;

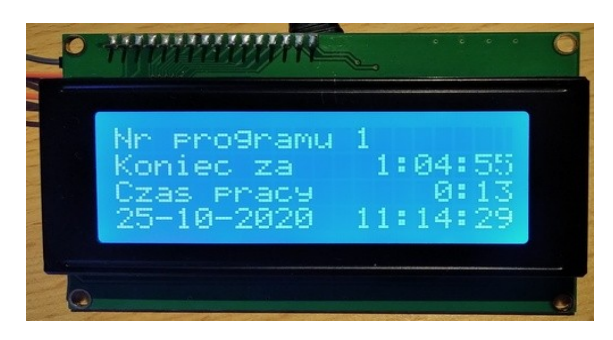

- po zakończeniu programu sterownik wraca do ekranu początkowego.

#### b. Program nr 2.

Jest to program w którym możliwe jest uruchomienie urządzenia w trybie podania godziny startu ( zwłoka 60 sekund) przez zdefiniowaną ilość godzin i minut. Aby wybrać i określić parametry pracy programu należy wykonać następujące kroki:

- przyciskami "Plus" lub "Minus" wybieramy właściwą nazwę programu ( Program nr 2 );

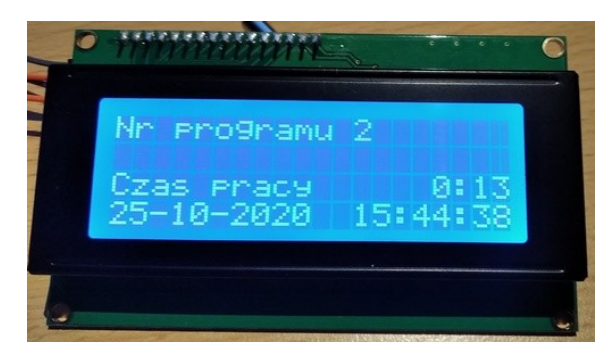

- po krótkim naciśnięciu przycisku "USTAWIENIA" przyciskami "Plus" lub "Minus" definiowane ilości godzin pracy( analogicznie jak w Program 1);
- kolejne krótkie naciśnięcie przycisku "USTAWIENIA" definiuje ilość minut pracy ( analogicznie jak w Program 1);
- kolejne krótkie wciśnięcie ustawia godzinę startu;

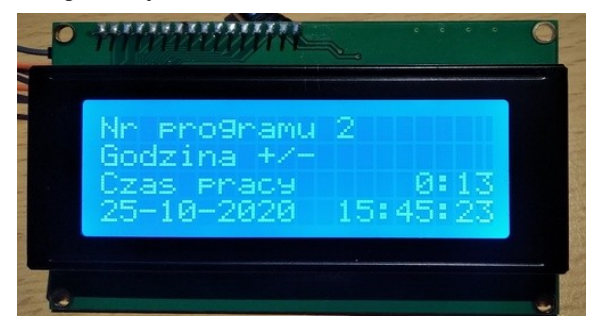

| Nn pho9hamu | 2000000  |
|-------------|----------|
| Godzina +/- | 04:00    |
| 25-10-2020  | 15:45:31 |
|             |          |

- kolejne wciśnięcie ustawia minuty startu;

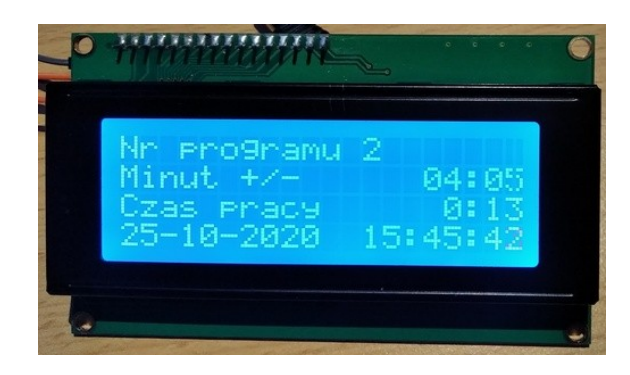

- ostatnie wciśnięcie przycisku "USTAWIENIA" kończy definiowanie czasu pracy tego trybu i wyświetlenie komunikatu informującego o konieczności wciśnięcia przycisku START dla rozpoczęcia pracy ( analogicznie jak w Program 1);
- program startuje po 60 sekundach;
- możliwe przerwanie programu po naciśnieciu przycisku STOP;
- po zakończeniu programu sterownik wraca do ekranu początkowego.

#### c. Program nr 3.

Jest to program w którym możliwe jest uruchomienie urządzenia w trybie podania godziny startu ( zwłoka 60 sekund) przez zdefiniowaną ilość godzin i minut.

Program pracuje cyklicznie do momentu zakończenia jego pracy przyciskiem **STOP**. Aby wybrać i określić parametry pracy programu należy wykonać następujące kroki: - przyciskami "**Plus**" lub "**Minus**" wybieramy właściwą nazwę programu (*Program nr 3*);

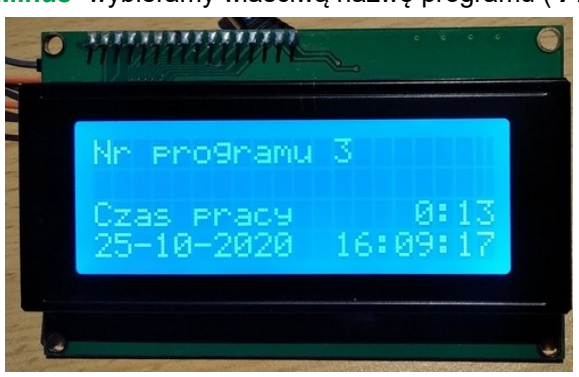

- po krótkim naciśnięciu przycisku "USTAWIENIA" przyciskami "Plus" lub "Minus" definiowane ilości godzin pracy( analogicznie jak w Program 2);
- kolejne krótkie naciśnięcie przycisku "USTAWIENIA" definiuje ilość minut pracy ( analogicznie jak w Program 2);
- kolejne krótkie wciśnięcie ustawia godzinę startu;
- kolejne wciśnięcie ustawia minuty startu (analogicznie jak w Program 2);
- ostatnie wciśnięcie przycisku "USTAWIENIA" kończy definiowanie czasu pracy tego trybu i wyświetlenie komunikatu informującego o konieczności wciśnięcia przycisku Ok dla rozpoczęcia pracy ( analogicznie jak w Program2);
- program startuje po 60 sekundach;

możliwe przerwanie programu po naciśnięciu przycisku STOP;
po zakończeniu programu sterownik wraca do ekranu początkowego.

# Sterownik zasilania – kompilacja.

# 1. Środowisko pracy.

Do kompilacji i wgrywania programu na płytkę Arduino Nano można zastosować dowolne środowisko IDE, np. Arduino IDE, Visual Studio Code lub Atom.

# 2. Biblioteki.

Program wymaga użycia bibliotek:

- DS1307 do obsługi zegara czasu rzeczywistego;
- Eeprom\_at24c256 do obsługi pamięci eprom;
- LiquidCrystal\_I2C do obsługi wyświetlacza.

Biblioteki te (foldery) należy umieścić w folderze bibliotek (różne lokalizacje w zależności od środowiska). W przypadku Arduino IDE lokalizacja jak na zrzucie ekranu:

| 🔥 CzujnikWilgotnosci | 2017.09.13 17:34 | Folder plików |  |
|----------------------|------------------|---------------|--|
| libraries            | 2017.03.28 09:24 | Folder plików |  |
| Regulator            | 2018.05.09 09:02 | Folder plików |  |
| zegar_szachowy       | 2018.05.20 11:11 | Folder plików |  |
|                      |                  |               |  |

# 3. Programowanie zegara czasu rzeczywistego.

Wysłanie kodu programu na płytkę Arduino Nano i jego uruchomienie powoduje automatyczne zaprogramowanie zegara. Data i czas w tym przypadku będzie traktowana jak data i czas kompilacji. Aby tego dokonać należy w edytorze Arduino IDE odszukać fragment kodu:

// inicjacja RTC

clock.begin();

- // jezeli po odczycie z epromu pod adresem 32 jest zero to znaczy ze czas nie byl ustawiony
- // jezeli jest tam wartosc 1 to znaczy ze nie ma juz wiecej ustawiac czasu podawanego recznie

eeprom.read(32, (byte \*) Odczyt\_Eprom,sizeof(Odczyt\_Eprom));

CzyData=atoi(Odczyt\_Eprom);

// jezeli odczytano zero to znaczy ze trzeba ustawic date i czas

- // data i czas jest traktowana jako data i czas kompilacji
- // po uruchomieniu sterownika trzeba ja skorygowac

if (CzyData==0)

## clock.setDateTime(2020, 9, 1, 12, 0, 0);

```
// po ustawieniu daty kompilacji zapisujemy w epromie wartosc 1
sprintf(Zapis_Eprom, "%d", 1);
// zapisuje pod adresem 32
eeprom.write(32, (byte*) Zapis_Eprom,sizeof(Zapis_Eprom));
delay(10);
}
```

a następnie w wierszu zaznaczonym na czerwono podać rok, miesiąc, dzień, godzinę, minuty i sekundy. Po podaniu właściwych danych kod programu można wysłać na płytkę Nano. Po uruchomieniu układu na wyświetlaczu LCD pojawi się data i czas podany w tym wierszu.

Użytkownik sterownika zgodnie z opisem w instrukcji będzie mógł dane te skorygować. Od tego momentu zegar będzie pokazywał aktualną godzinę i aktualną datę.

#### Sterownik zasilania - schemat.

Sterownik zbudowany jest zgodnie ze schematem:

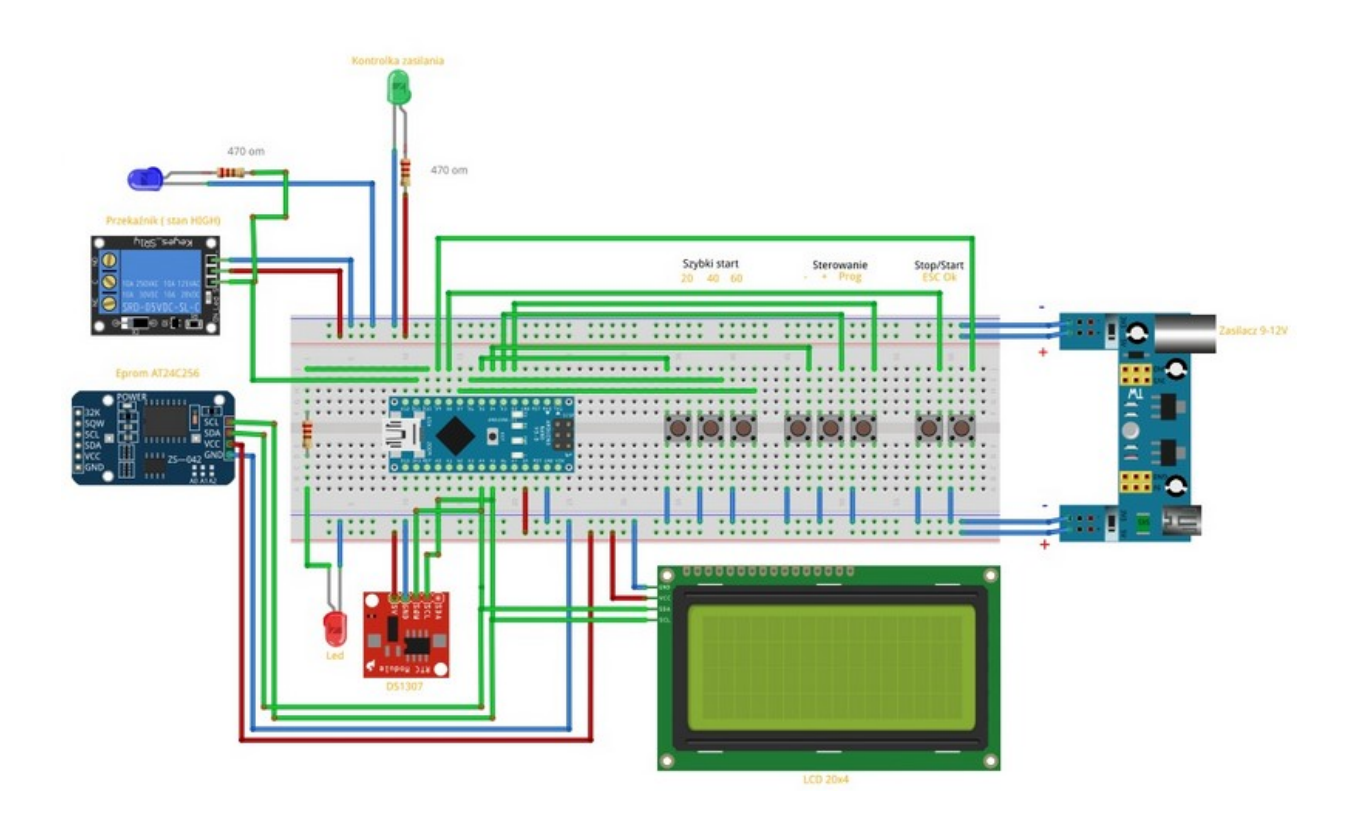

Dodatkowo w części opisowej kodu programu omówione zostały wszystkie połączenia:

/\* Ozonator System programowania pracy ozonatora Podlaczenie wyswietlacza LCS I2C VCC - > 5 VGND - GND SCL - A5 Nano SDA - A4 Nano Modul czasu rzeczywistego RTC DS1307 Podlaczenie DS1307 do I2C VCC - > 5 VGND - GND SCL - A5 Nano SDA - A4 Nano Eprom: *Podlaczenie:* Vcc do +5V nano Gnd do GND Nano SCL do SCL Nano SDA do SDA Nano Przekaznik: Przekaznik wyzwalany stanem HIGH + przekaznika do +5V Nano - przekaznika do Gnd Nano S przekaznika do pinu 11 Nano

Led przekaznika: - anoda przez opornik 470 om do pinu 11 Nano ( niebieska) - katoda do Gnd Nano Led kontrolka programów: - anoda przez opornik 470 om do pinu 10 Nano ( czerwona) - katoda do Gnd Nano Led kontrolka zasilania: - anoda przez opornik 470 om do pinu +5V Nano ( zielona) - katoda do Gnd Nano Przyciski: Przycisk Prog pin D2 Nano Przycisk + pin D3 Nano Przycisk - pin D4 Nano Przycisk Czas20 - pin D5 Nano Przycisk Czas40 - pin D6 Nano Przycisk Czas60 - pin D7 Nano Przycisk ESC - pin D8 Nano Przycisk Ok - pin D9 Nano \*/

#### Funkcje kontrolek led.

#### Led przekaznika:

- anoda przez opornik 470 om do pinu 11 Nano ( niebieska)
- katoda do Gnd Nano

#### Led kontrolka programów:

anoda przez opornik 470 om do pinu 10 Nano ( czerwona)
katoda do Gnd Nano

#### Led kontrolka zasilania:

- anoda przez opornik 470 om do pinu +5V Nano ( zielona) - katoda do Gnd Nano

# Sterownik zasilania – podzespoły.

1. Arduino Nano v3

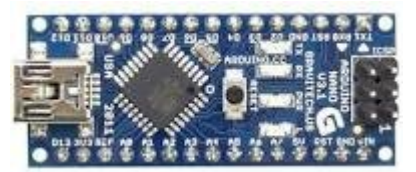

2. Moduł RTC DS1307

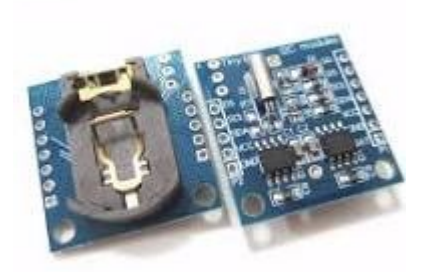

3. Eprom AT24C256

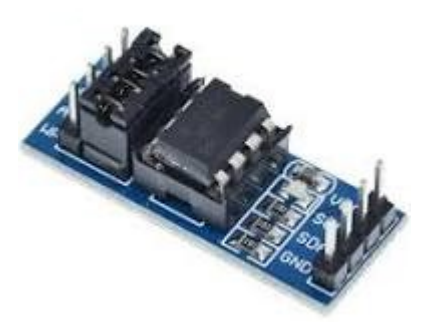

4. Zasilacz LM7805 5V lub zasilacz wpinany

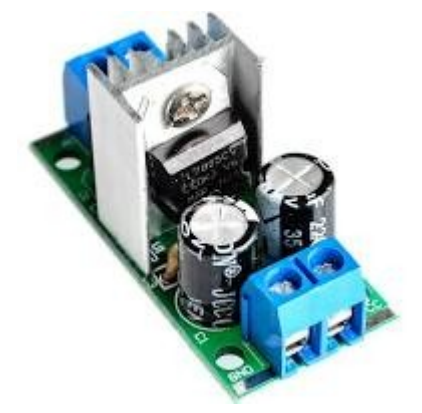

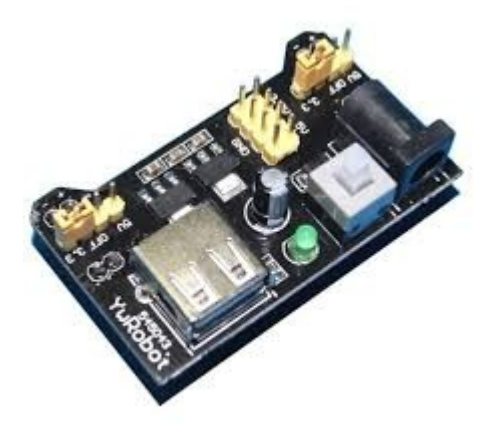

5. Przekaźnik 5V

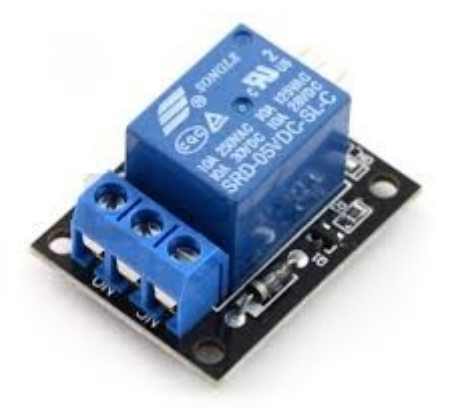

6. Dioda led czerwona

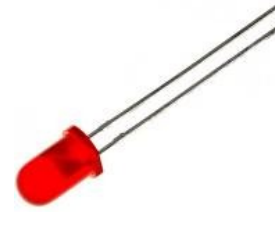

#### 7. Dioda led niebieska

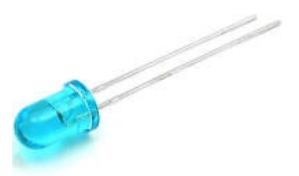

# 8. Dioda led zielona

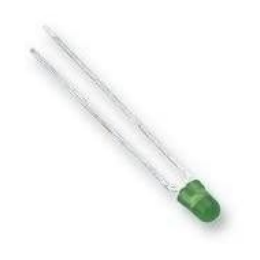

9. Wyświetlacz LCD 20x4 z konwerterem I2C

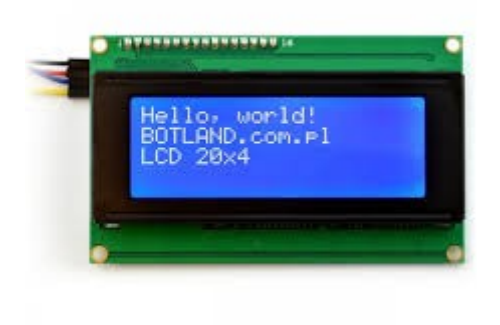